# Web 認証の設定

#### ●Web 認証を行う前に

Web 認証を行うには E-mail にてご連絡致しました Web 認証シリアルコードが 必要です。

#### [注意事項]

※インターネットに接続されている環境でご利用下さい。 ※1種類のシリアルコードに対し、PC1台のみ登録可能です。

#### ●Web 認証を行う

認証手順は使用しているプロテクトモジュールのバージョンにより異なりま す。プロテクトモジュールのバージョンは、各製品の「ヘルプ」の「バージョン 情報」を開き、「主要モジュールのバージョン一覧」の「F8Protect」からご確認 いただけます。

|     | 電             | 子納品支援ツ   | ール(NEXCO対応)      |               | × |
|-----|---------------|----------|------------------|---------------|---|
| 製品の | )バージョン 主要モジュー | ルのバージョンー | 覧 ライセンス情報        |               |   |
|     | ファイル名         | バージョン    | 会社名              | バス            | ~ |
| 11  | F8PPF.dll     | 1.7.0.0  | FORUM8 Co.,Ltd.  | C:¥Program Fi |   |
| 12  | Jizai11.exe   | 1.0.3.0  | FORUM8 Co., Ltd. | C:¥Program Fi |   |
| 13  | FådnPic.exe   | 1.4.1.0  | FORUM8 Co.,Ltd.  | C:¥Program Fi |   |
| -   | F8Protect     | 6.0.1    | FORUM8 Co.,Ltd   | This is inclu |   |
| -   | Föverinto     | 2.0.0    | FORUM8 Co.,Ltd   | This is inclu |   |
| -   | HASP-API      |          | FORUM8 Co.,Ltd   |               | ~ |
| J   |               |          |                  |               |   |
|     |               |          |                  | [             |   |
|     |               |          |                  | []            | ) |

# ■F8Protefct ver.6 以降の場合

1.製品を起動します。

製品起動時、下記のようなプロテクト確認ダイアログが表示される場合は、 [OK]ボタンをクリックして次の手順に進んで下さい。

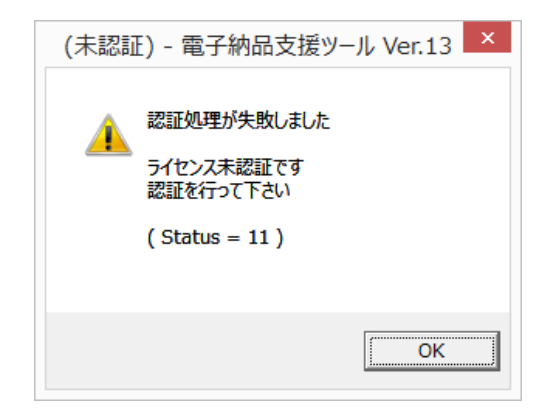

2. [ヘルプ]→[バージョン情報]をクリックします。

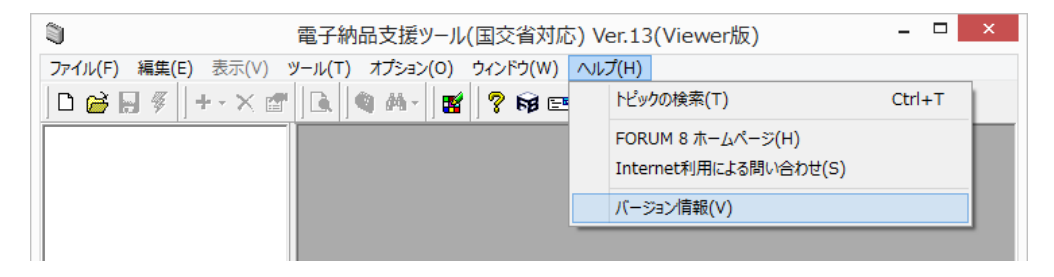

3.[ライセンス情報]タブをクリックします

| <b>(</b> )       | 電子納品支援ツール(国交省対応) |           |           |     |      |             |
|------------------|------------------|-----------|-----------|-----|------|-------------|
| 製品のバージョン 主要モジュール | レのバージョ           | レー覧 ライセンス | 「情報」      |     |      |             |
| 製品名              | 使用               | バージョン     | 認証モード     | 状態  |      | 認証実行        |
| 電子納品支援ツール(国交省)   |                  |           | Viewer版 👤 | 未認証 | 目羊糸田 |             |
| ]                |                  |           |           |     |      | []<br>開じる]] |

4.認証モードを[Web]に設定します

| 製品のバージョン 主要モジューノ | - • ×    |       |       |     |      |            |
|------------------|----------|-------|-------|-----|------|------------|
| 製品名              | 使用       | バージョン | 認証モード | 状態  |      | 認証実行       |
| 電子納品支援ツール(国交省)   | <b>V</b> |       | Web 🔽 | 未認証 | 言羊糸田 |            |
|                  |          |       |       |     |      | <u>閉じる</u> |

| <b>※社内でプロ</b><br>プロテクトモ・ | キシサーバを設置されている場合<br>ードを「Web」に設定した後、「詳細」ボタンをクリックして                                           |
|--------------------------|--------------------------------------------------------------------------------------------|
| プロキシサー                   | べの設定を行ってください<br>詳細設定 ×                                                                     |
|                          | PROXY設定         HTTP PROXYを使用する         ホスト名:         アカウント:         パスワード:         ポート番号: |
|                          |                                                                                            |

5.[認証実行]をクリックします

| <b>(</b> )       | 電子納品支援ツール(国交省対応)        |           |       |     |    |      |
|------------------|-------------------------|-----------|-------|-----|----|------|
| 製品のバージョン 主要モジュール | レのバージョ                  | レー覧 ライセンス | 「情報」  |     |    |      |
| 製品名              | 使用                      | バージョン     | 認証モード | 状態  |    | 認証実行 |
| 電子納品支援ツール(国交省)   | $\overline{\mathbf{v}}$ |           | Web 💌 | 未認証 | 詳細 |      |
|                  |                         |           |       |     |    |      |
|                  |                         |           |       |     |    |      |
|                  |                         |           |       |     |    |      |
|                  |                         |           |       |     |    | 閉じる  |

6.[OK]をクリックします

| I                | j—                     | × |
|------------------|------------------------|---|
| ライセンスの<br>キーファイル | 認証に失敗しました<br>を取得し直しますか | ? |
| ОК               | キャンセル                  |   |

7. E-mail に記載されているコード等を入力し、

| ۵                |          | 電子納品    | 出支援ツール(国交省対応 | )   |         | - | ×            |
|------------------|----------|---------|--------------|-----|---------|---|--------------|
| 製品のバージョン 主要モジュール | のバージョン一覧 | ライセンス情報 | 1            |     |         |   |              |
| Web認証コード生成       |          |         |              |     |         | Г | 確定           |
| 製品名              | 管轄       | ユーザコード  | シリアルコード      | 枝番号 | プロテクト種別 | H | 雨水出          |
| 電子納品支援ツール(国交省)   | ▼(東京) 💌  |         |              |     | 通常 💌    | - | <b>H</b> X/H |
|                  |          |         |              |     |         |   |              |
|                  |          |         |              |     |         | C | 閉じる          |

8.認証に成功すると状態が[認証済]になります

| ■ 電子納品支援ツール(国交省対応) |        |           |       |     |    | - 🗆 🗙 |
|--------------------|--------|-----------|-------|-----|----|-------|
| 製品のバージョン 主要モジュール   | レのバージョ | シー覧 ライセンス | 「情報」  |     |    |       |
| 製品名                | 使用     | バージョン     | 認証モード | 状態  |    | 認証実行  |
| 電子納品支援ツール(国交省)     |        |           | Web 💌 | 認証済 | 詳細 |       |
|                    |        |           | •     |     |    |       |
|                    |        |           |       |     |    |       |
| 1                  |        |           |       |     |    |       |
|                    |        |           |       |     |    | 閉じる   |

# ■F8Protect ver.5 以前の場合

1.製品を起動します。

製品起動時、下記のようなプロテクト確認ダイアログが表示される場合は、 [キャンセル]ボタンをクリックしてください。

| S FOR | UM8 プロテクション:電子納品支援ツール 🛛 🔀                                                                                                   |  |  |  |  |  |
|-------|----------------------------------------------------------------------------------------------------|--|--|--|--|--|
| !     | ハードウェアキーが接続されていません。<br>ハードウェアキーが正しく接続されているか確認してください。<br>キャンセルを押すとこの処理はスキップされます。                                             |  |  |  |  |  |
|       | (Status = 10 : Static)<br>(Sentinel Status = 12 - ドライバがインストールされていません)<br>(ProductID = 88 : Version = 4 : Serial# = Unknown) |  |  |  |  |  |
| _n-   | ドウェアキーの選択                                                                                                    |  |  |  |  |  |
| •     | コーカル(LPT) C ローカル(USB) C ネットワーク                                                                                              |  |  |  |  |  |
|       | 再試行(12) キャンセル(0)                                                                                                    |  |  |  |  |  |

2.下記の手順で、設定を Web 認証に切り替えて下さい。 製品のバージョンなどにより切り替え方法がやや異なる場合がございます。

パターン1:

①[ヘルプ]→[通常/Web 認証切り替え]→[Web 認証モード]を選択。

| men           | t)< <viewer版>&gt; - 新規作成</viewer版>                           |        |                     |
|---------------|--------------------------------------------------------------|--------|---------------------|
| ∠( <u>0</u> ) | ヘルプ(王)                                                       |        |                     |
|               | トピックの検索(工)                                                   | Ctrl+T | 1                   |
|               | FORUM 8 ホームページ( <u>H</u> )<br>Internet利用による問い合わせ( <u>S</u> ) |        |                     |
|               | 通常/Web 認証切り替え( <u>P</u> )<br>バージョン情報( <u>A</u> )             | •      | 通常モード<br>● Web認証モード |
|               |                                                              |        |                     |

② バージョン情報ダイアログが表示されます。表示されない場合、
 [ヘルプ]→[バージョン情報]を選択して、手動でダイアログを開いてください。

| バージョン情報                                                                                |
|----------------------------------------------------------------------------------------|
| 製品のバージョン 主要モジュールのバージョン一覧                                                               |
| 電子納品支援ツール(国交省)<br>Version 5.02.00<br>Dynamic Key Supported. Copyright (C) 2006 FORUM 8 |
| Web認証の状態           で 認証を行う   C 未認証                                                     |
| <u>閉じる(©)</u>                                                                          |

ダイアログの[認証を行う]にチェックし、[閉じる]ボタンをクリックします。

③ Web 認証ダイアログが表示されます。

認証製品の選択ダイアログが表示さましたら、製品を選択して [確定]ボタンを押してください。

| 認証製品の選択                                               |                |             |       |
|-------------------------------------------------------|----------------|-------------|-------|
| Web認証を行う製品を選択してください(「有償::                             | コードコは製品バ       | ドージョンとは異な   | ぶります) |
| 製品名                                                   | 製品ID           | 有償コード       |       |
| 電子納品支援ツール Ver.7<br>電子納品支援ツール Ver.6<br>電子納品支援ツール Ver.5 | 88<br>88<br>88 | 6<br>5<br>4 |       |
|                                                       |                | 確定          | 取消    |

続いて表示される画面で[Web 認証を行う]ボタンを押すと、 以下のような画面になります。

| FORUM8 製品アクティベ・            | -ຍາມ                |     |  |  |
|----------------------------|---------------------|-----|--|--|
| いてありも何ち合する                 |                     |     |  |  |
| 以下の人力欄を全て入力し、「次へ」を押してください。 |                     |     |  |  |
| 管轄:                        | T (東京) ▼            |     |  |  |
| ユーザコード:                    | 00000               |     |  |  |
| 製品シリアルコード:                 | abcd-1234-efgh-5678 |     |  |  |
| 枝番号:                       | 001                 |     |  |  |
| プロテクト種別:                   | 通常                  | 次へ  |  |  |
|                            |                     |     |  |  |
|                            |                     |     |  |  |
|                            |                     | 閉じる |  |  |

ここで、E-mail に記載されているコード等を入力し、[次へ]ボタンをクリック します。

④[アクティベーション開始]ボタンをクリックします。

| FORUM8 製品アクティペーション           | X   |
|------------------------------|-----|
| アクティベーション開始するには、ボタンを押してください。 |     |
| アクティベーション開始                  |     |
|                              |     |
| 《 戻る                         | 開じる |

⑤ 認証に成功すると、製品が起動します。

[ヘルプ]→[バージョン情報]で確認できます。

| バージョン情報                                                                                                    |  |  |  |  |
|----------------------------------------------------------------------------------------------------|--|--|--|--|
| 製品のバージョン 主要モジュールのバージョン一覧                                                                                          |  |  |  |  |
| <ul> <li>電子納品支援ツール(国交省)<br/>Version 5.02.00</li> <li>Dynamic Key Supported. Copyright (C) 2006 FORUM 8</li> </ul> |  |  |  |  |
| この製品は、Web認証モードで実行しています。                                                                                           |  |  |  |  |
| (BUSO)                                                                                                    |  |  |  |  |

パターン2: ①[ヘルプ]→[ハードキー/Web 認証切り替え]を選択。

| ンドウ(W) | ヘルプ(出)                         |                                    |        |     |
|--------|--------------------------------|------------------------------------|--------|-----|
| 8 ?    | トピックの                          | 検索(1)                              | Ctrl+T |     |
| 納品     | FORUM<br>Internet <sup>;</sup> | 8 ホームページ(H)<br>利用による問い合わせ(S)       |        | ; + |
|        | - ハードキ・<br>バージョン               | ー/Web 認証切り替え( <u>P</u> )<br>/情報(V) |        |     |
| 電子約    | 的品支援的                          | ソール                                |        | その他 |

② Web 認証確認ダイアログが表示されます。[はい]をクリック。

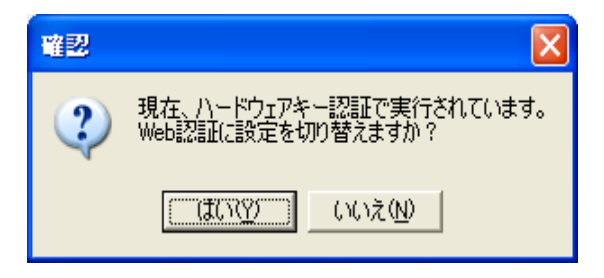

③. FORUM8 製品アクティベーションダイアログが表示されます。
 ダイアログが表示されない場合は[ヘルプ]→[バージョン情報]を選択。
 [認証を行う]にチェックし、[閉じる]ボタンをクリックします。
 Web 認証ダイアログが表示された後は、パターン1の③~⑤と同様の手順で認証を行ってください。

# ※社内でプロキシサーバを設置されている場合

F8Protect ver.3.00.05 よりプロキシサーバへの対応を行いました。 プロキシサーバ設定ソフトウェアで設定を行いますとWindowsのカレン トユーザに対してプロキシの設定を行います(後述の弊社ホームページより 本 ツールが ダウンロード可能ですのでご利用くださいませ。 http://www.forum8.co.jp/download/faxactiv-down.htm)。プロキシに対応し た弊社 Web 認証製品を複数インストールされている場合、それら全てに対 して同一の設定が使用されます。

設定用ツールは以下のような画面になります。

| HTTP PROXYの詳細設定   |               |             |  |  |
|-------------------|---------------|-------------|--|--|
| ☑ HTTP PROXYを使用する |               |             |  |  |
| ホスト名:             | 192.168.1.100 |             |  |  |
| アカウント:            | user          |             |  |  |
| バスワード:            | ***           | ポート番号: 8080 |  |  |
|                   |               | OK キャンセル    |  |  |

HTTP PROXY を使用する:プロキシ経由で接続する場合チェックします ホスト名:プロキシサーバのアドレスを記入します

アカウント、パスワード:

プロキシサーバの使用時に認証が必要な場合に記入します

認証が不要な場合空欄になります。

BASIC 認証にのみ対応しております。

ポート番号:プロキシサーバへの接続に使用するポート番号を記入します

#### ■Web 認証時の主なエラーメッセージ

#### 「入力された値のいずれかに誤りがあります」

製品シリアルコードなどが間違って入力されている可能性があります。 入力した内容を確認し、再度認証を行ってください。

### Socket Error

# [Connection Refused]

ご利用のパソコンがインターネットに接続されていない可能性があります。 ブラウザを起動し、インターネットに接続しているかをご確認ください。 プロキシサーバをお使いの場合は、プロキシサーバの設定を行って下さい。

# ※Web認証が正しく行えない場合

Web 認証時にエラーが発生し正しく認証できない場合、当社のWeb 認証 Q&A に記載しております別の認証方法をご使用いただくことが出来ます。

**Q&A** のページには、弊社ホームページ(<u>http://www.forum8.co.jp/</u>)の「サポ ート」→「**Q&A**」→「Web 認証」の順にお進みください。

Web 認証 Q&A

http://www.forum8.co.jp/faq/webactivqa.htm

こちらの Q1-2 に記載しております方法をご確認ください。 ただし、認証情報の発行までに別途お時間を頂くことをご了承ください。 また、こちらの方法で発行しますシリアルコードは原則的に半年の期限付き シリアルとなっております。お客様が元々購入されたライセンスの期限内 に、使用期限が切れました場合、再度認証に関する申請を行っていただきま したら新たなシリアルを発行いたします。